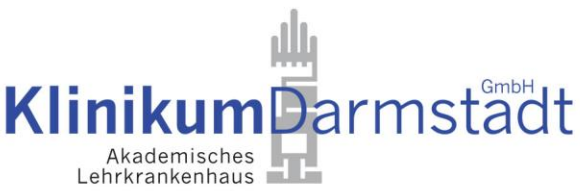

## Anleitung zur Digitalen Entgeltabrechnung

Bevor Sie mit der digitalen Entgeltabrechnung starten können, muss das Profil mit Ihrer aktuellen E-Mailadresse durch die Abteilung Personal und Allg. Verwaltung freigeschalten werden.

Senden Sie Ihr Einverständnis inkl. Ihrer gültigen Mailadresse an:

### Entgeltabrechnung@mail.klinikum-darmstadt.de

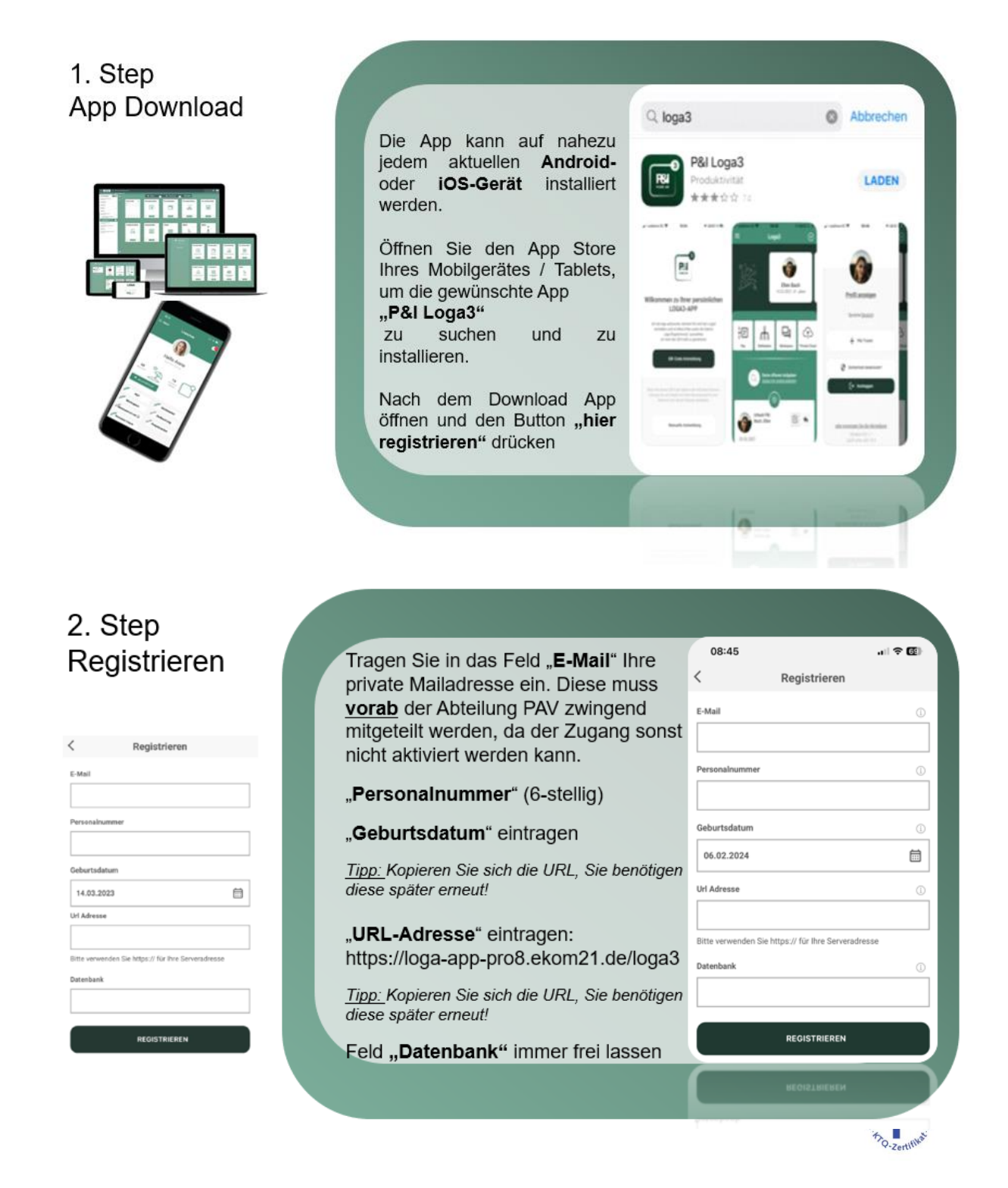

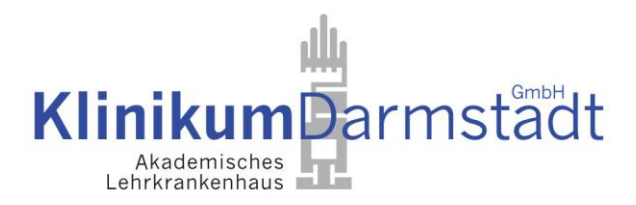

## 3. Step Anmelden

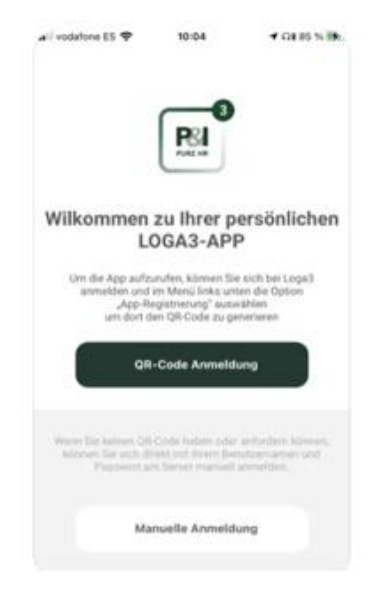

# Nach erfolgreicher Registrierung erhalten Sie eine E-Mail mit Ihrem **Benutzername** und dem **Initialpasswort** zugesendet.

Klicken Sie den Button "Manuelle Anmeldung" und tragen Sie die Daten sowie die URL erneut ein und melden Sie sich an.

Die URL wird danach nicht mehr benötigt.

Sie werden aufgefordert, das Passwort zu ändern – es gelten die allgemeinen Passwortrichtlinien

#### Mindestens:

- 8 Zeichen, 1 Zahl, 1 Sonderzeichen,
- 1 Großbuchstabe

## 4. Step Dokumente einsehen

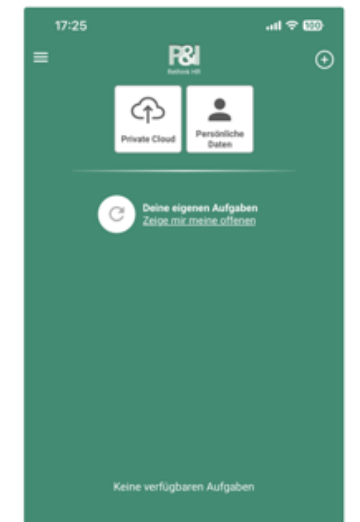

### Herzlichen Glückwunsch Sie sind nun digital!

In Ihrer App sehen Sie nun 2 Kacheln mit unterschiedlichen Funktionen

- 1) Private Cloud zur Dokumenteneinsicht
  - Entgeltabrechnungen
  - Lohnsteuerbescheinigungen
  - Sozialversicherungsmeldungen
  - Meldungen an die Zusatzversorgungskasse (betrifft ausschließlich KDA und Emilia Mitarbeitende)
  - Hier finden Sie auch allgemeine Firmeninformationen

<u>**Hinweis:**</u> In der Private Cloud gibt es auch den Unterpunkt "Firmendokumente", in dem der Arbeitgeber allgemeine Informationen zur Information stellen kann.

- 2) Persönliche Daten gemäß Abrechnungsunterlagen
  - Adresse (kann in der App geändert werden)
  - Bankverbindung (Änderung nur über Abteilung PAV möglich)
  - Kinder (Änderung nur über Abteilung PAV möglich)